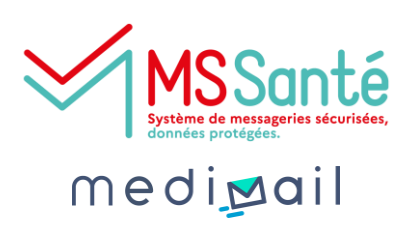

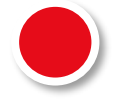

### Qu'est-ce qu'une BAL applicative ?

Il s'agit d'un type de BAL dans l'espace de confiance MSSanté. Ce type de BAL est utilisé pour envoyer des documents de manière automatisée à partir d'un logiciel métier (dossier patient informatisé, logiciel de radiologie ou autre).

Elle n'est pas utilisée comme une BAL PER ou une BAL ORG puisqu'elle ne reçoit aucun mail sécurisé. Il n'y a pas besoin de s'y connecter. L'envoi se fait directement depuis l'interface du logiciel.

Lors de la mise en place d'un connecteur entre le logiciel et Medimail, une BAL applicative est demandée.

Vous trouverez dans cette fiche pratique les étapes pour créer une BAL applicative.

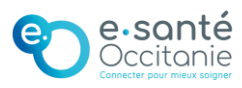

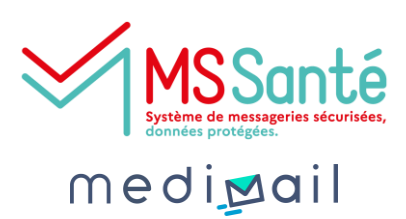

#### Administration

| nedizail 💐                                                                |                                                                                                    | l d ♥ ⊠ 3 🔍 №       |
|---------------------------------------------------------------------------|----------------------------------------------------------------------------------------------------|---------------------|
| Administration / GIP e-santé (                                            | ccitanie / Gestion des utilisateurs Medimail                                                                                                    |                     |
| Accueil structure                                                         | A2: Actions                                                                                                    |                     |
| 운 Paramétrage de là<br>tructure<br>얹 Gestion des utilisateurs<br>Aedimail | Actions<br>Créer un nouvel utilisateur<br>Relancer vos utilisateurs préinscrits (Dernière relance le : 21/0<br>Recherce<br>Afficher la dernière relance de vos utilisateurs préinscrits<br>Importer une liste d'utilisateurs au format XLSX<br>Exporter la liste d'utilisateurs au format CSV. | 02/2023 à 14·23:00) |
| 🙁 Gestion des utilisateurs<br>MSSanté                                     | Adresse mail, nom, prénom, RPPS, ADELI                                                                                                    |                     |
| Cestion des utilisateurs                                                  | Etat de l'utilisateur                                                                                                    |                     |
| nice 365                                                                  | TOUS                                                                                                    |                     |
|                                                                           | Type d'utilisateur                                                                                                    |                     |
|                                                                           | TOUS                                                                                                    |                     |
|                                                                           | e de compte que je veux créer                                                                                                    |                     |
| Je sélectionne le typ                                                     |                                                                                                    |                     |
| Je sélectionne le typ<br>Choisir un type de                               | 3AL                                                                                                    |                     |
| Je sélectionne le typ<br>Choisir un type de<br>APPlicatif                 | JAL                                                                                                    |                     |

# Dans le champ « adresse mail », je saisis une adresse mail générique

#### L'ANS préconise l'utilisation de libellé de type « no reply ».

#### Exemples :

no-reply@mastructure.fr ; noreply@mastructure.fr ; ne-pasrépondre@mastructure.fr ; noreply-mastructure@domaine.fr

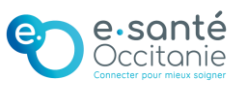

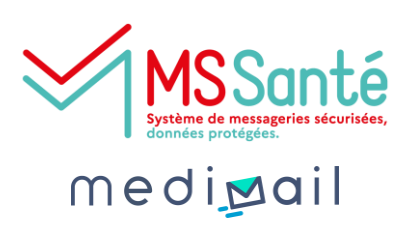

#### Administration

3

#### Je saisis un compte de connexion

Il n'y a pas besoin de se connecter à une BAL applicative mais la réglementation exige d'identifier au moins une personne de manière nominative. La personne doit être habilitée à échanger des données de santé.

#### 4

Dans les champs « nom » et « prénom », je saisis un libellé générique qui correspond à l'utilisation de la BAL applicative

Les champs « nom » et « prénom » s'afficheront pour les destinataires des mails de la BAL applicative. Ils doivent indiquer le nom de l'établissement (et du service s'il y a lieu).

<u>Exemples :</u> Nom : Secrétariat Prénom : SSR Les Mimosas

Nom : Infirmerie Prénom : EHPAD Les Mimosas

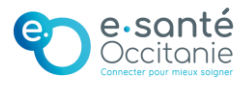

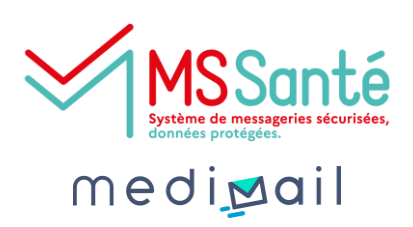

#### Administration

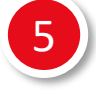

6

Dans les champs « adresse de retour » je saisis une BAL MSSanté existante qui permettra de recevoir les réponses aux mails

Une BAL applicative ne sert qu'à faire des envois automatisés. On lui donne un nom de type « no-reply » pour indiquer au destinataire qu'il ne peut pas répondre sur cette même adresse. Cependant, s'il souhaite quand même répondre au mail, il y a obligation de lui laisser cette possibilité. Ainsi, il faut indiquer une autre adresse mail qui réceptionnera la réponse. Cela peut être la BAL nominative d'un médecin ou la BAL organisationnelle du secrétariat ou du service.

Le champ est obligatoire.

### Je saisis les informations du responsable du compte

La BAL applicative doit être sous la responsabilité d'un professionnel habilité avec identifiant national (RPPS ou ADELI), qui est à saisir dans le champ « Identifiant » correspondant.

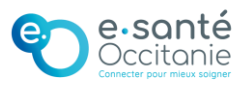

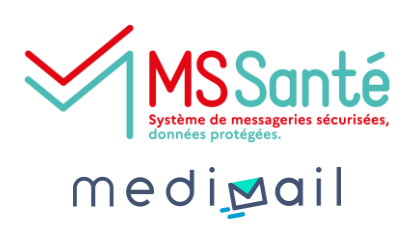

#### Administration

Je saisis la description du compte

La description du compte doit être générique et explicite C'est le libellé qui s'affichera sur Medimail pour les destinataires lors de la réception des mails de la BAL applicative.

#### Je mets la BAL sur liste rouge

La BAL ne fera que des envois, il n'y a donc pas d'intérêt à ce qu'elle soit référencée dans l'annuaire.

#### J'enregistre l'utilisateur

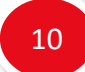

11

Je crée une correspondance MSSanté pour que la BAL applicative puisse envoyer des messages à tous les utilisateurs de l'espace de confiance national MSSanté.

| Mail             |          | Statut       | Type de<br>bal | Nom                      | Prénom | Profession | RPPS | ADELI | Actions |
|------------------|----------|--------------|----------------|--------------------------|--------|------------|------|-------|---------|
| <br>occitanie.fr | @esante- | $\bigotimes$ | ORG            | GIP E-SANTE<br>OCCITANIE |        |            |      |       |         |

Je transmets l'adresse mail de ma BAL applicative à l'équipe MSS du Groupement ou à mon éditeur pour paramétrage du connecteur.